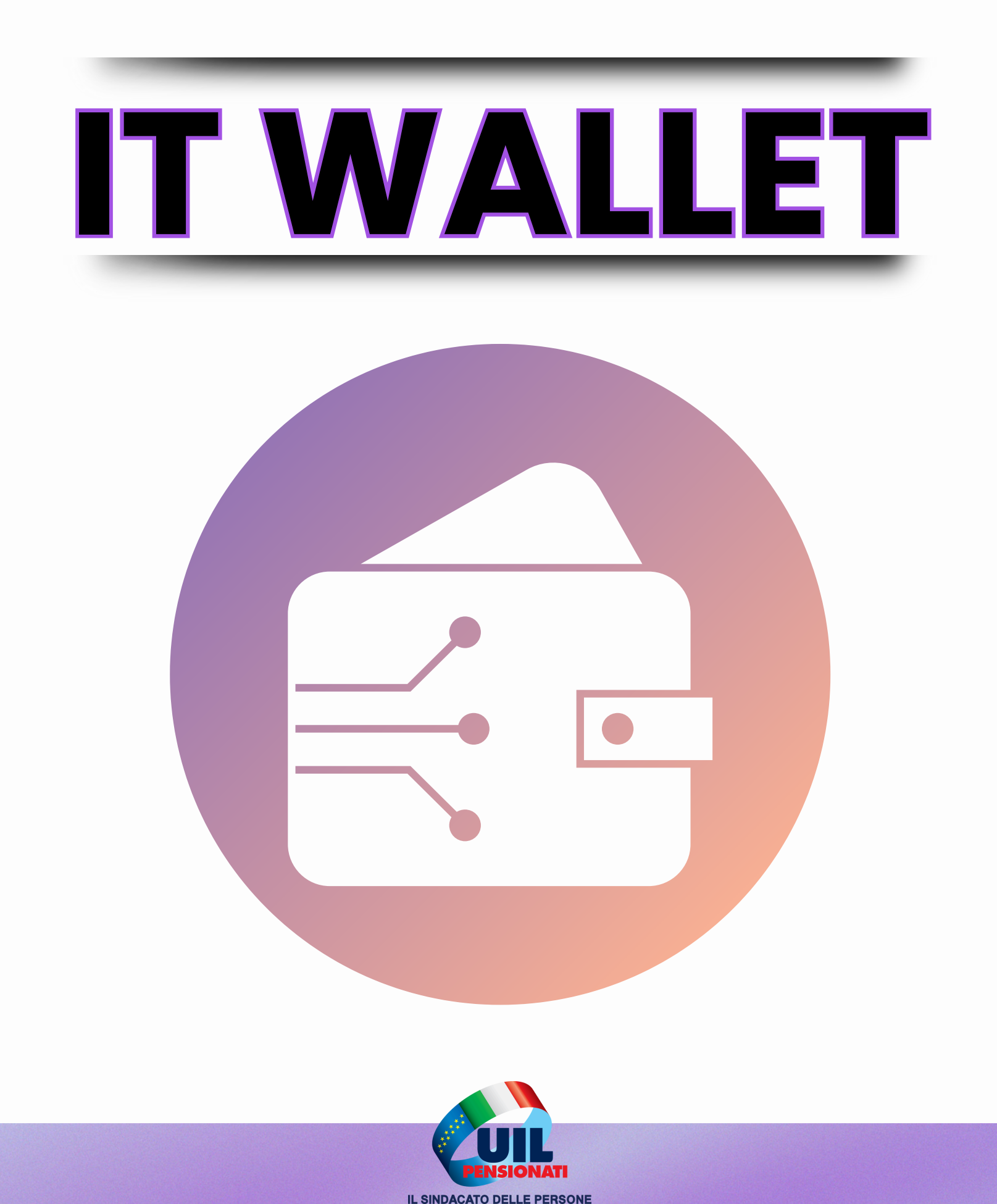

# CHE COS'È IT WALLET?

Una nuovo modo di tenere a portata i tuoi documenti!

### Con IT-Wallet puoi avere i tuoi documenti principali in versione digitale sull'app IO:

- <u>Patente di guida</u>
- <u>Tessera Sanitaria</u>
- Carta Europea della Disabilità

È un'opzione facoltativa! Puoi continuare a usare i documenti fisici come hai sempre fatto.

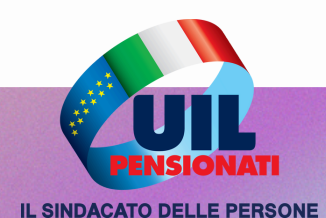

### PERCHÈ CARICARE I DOCUMENTI SU IO?

- Sempre con te: i documenti sono sul tuo telefono.
- Facile e sicuro: utilizza SPID o CIE per accedere.
- Zero rischi: i dati digitali sono autenticati dagli enti ufficiali.

Pon sostituisce i documenti cartacei: è solo una comodità in più!

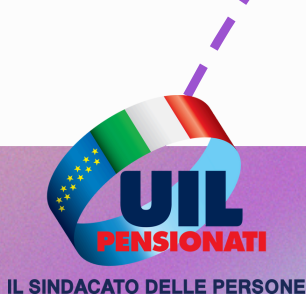

### QUANDO PUOI USARE I DOCUMENTI DIGITALI?

In questa prima fase, i documenti digitali possono essere usati:

- **Patente di guida**: durante controlli stradali in Italia.
- Tessera Sanitaria: per accedere ai servizi del Servizio Sanitario Nazionale.
- Carta Europea della Disabilità: per gli usi previsti dalla versione fisica.

📌 Se preferisci, puoi continuare a usare i tuoi documenti fisici

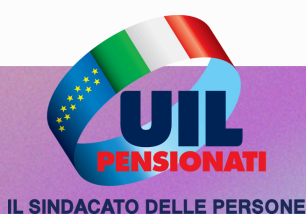

## COME ATTIVARE I DOCUMENTI SU "10"?

### 1. Scarica o aggiorna l'<u>app 10</u> sul tuo smartphone.

- 2. Accedi con SPID o CIE.
- 3. **Richiedi il documento digitale che desideri** (tra quelli che abbiamo elencato).

È GRATUITO E SICURO: I TUOI DATI SONO PROTETTI E RIMANGONO SOTTO IL TUO CONTROLLO.

Attivare i documenti digitali è una scelta personale: non cambia nulla se preferisci i documenti cartacei!

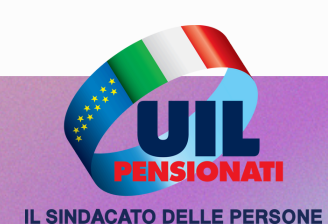

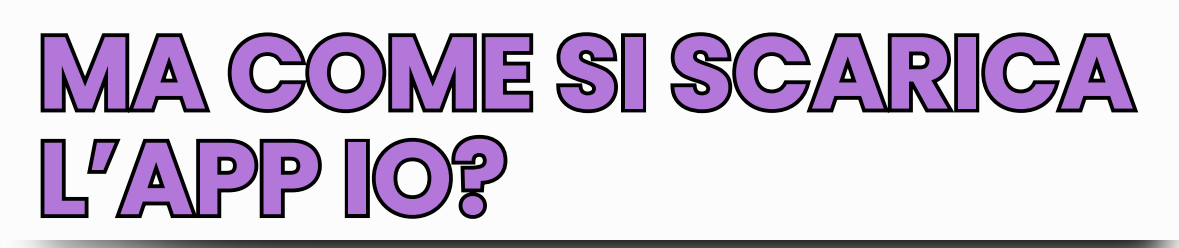

#### 1. Trova il negozio delle applicazioni

Se hai un iPhone o iPad, cerca l'App Store (icona azzurra con una "A"). Se hai uno smartphone Android, cerca il Play Store (icona multicolore con un triangolo).

#### 2. Cerca l'app IO

Apri il negozio di applicazioni.

In alto, trovi una barra di ricerca. Tocca e scrivi: "IO".

Premi "Cerca" o l'icona della lente d'ingrandimento.

#### 3. Scegli l'app giusta

Nei risultati, vedrai l'app chiamata IO – l'app dei servizi pubblici. L'icona è blu con la scritta "IO".

Controlla che sia la versione ufficiale (sviluppata da PagoPA S.p.A.).

#### 4. Installa l'app

Tocca il pulsante Installa (su Android) o Ottieni (su iPhone).

Potrebbe chiederti la password o il riconoscimento con impronta digitale. Fallo tranquillamente.

#### 5. Aspetta il download

L'app si scaricherà in pochi minuti. Quando è pronta, troverai il pulsante Apri.

#### 6. Apri l'app IO

Tocca l'icona sullo schermo per iniziare.

Ti chiederà di accedere con lo SPID o la CIE (Carta d'Identità Elettronica).

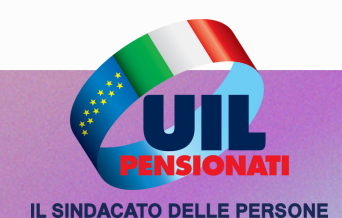

**Bonus**